*BestLink*'s Company Dashboard provides company-level intelligence in a fast, user-friendly interface that features interactive tables, charts and sparkline performance histories. Customize the dashboard tiles to prioritize the insurer ratings, data and analytics that best support your workflow. An Export to Excel feature is available for key tiles.

### Accessing and Navigating Your Dashboard

**1** To access the Company Dashboard, click the link on the Review Company page.

| Company<br>Overview                   | Corporate<br>Structure                                            | Data<br>Structure                                           | Rating<br>History                   | BCAR                           | Best's Fina<br>Report | incial<br>t                                    | Best's Credit<br>Report                                    |                                           | l                                                                                               | View Company Dashboard                                                                                                    | <u> </u> |
|---------------------------------------|-------------------------------------------------------------------|-------------------------------------------------------------|-------------------------------------|--------------------------------|-----------------------|------------------------------------------------|------------------------------------------------------------|-------------------------------------------|-------------------------------------------------------------------------------------------------|----------------------------------------------------------------------------------------------------|----------|
| T (Drint (                            | ( Sava)                                                           |                                                             |                                     |                                |                       |                                                |                                                            |                                           |                                                                                                 | Regulatory Filings (PDF Format)                                                                                               | ) 🖾      |
| Comp                                  | any Informatio                                                    | n                                                           |                                     |                                | 3.5                   | Best                                           | 's Credit Ratings                                          |                                           |                                                                                                 | Statement Filings<br>Regulatory Filings Wizard                                                                                |          |
| Samp                                  | le Mutual Insi                                                    | urance Con                                                  | npany                               | IN : 00.000                    | 2000                  | Finan<br>Rating                                | ncial Strength Rati                                        | ng <u>View Definition</u>                 | A (Excellent)                                                                                   | Best's Insurance Reports                                                                                                    | ₿        |
| Domici<br>123 Ma<br>City, St<br>UNITE | liary Address:<br>in Street<br>ate 12345<br>D STATES              | Phon<br>Fax:<br>Web:                                        | e: 123-456-<br>012-345-4<br>www.sam | 7890<br>6789<br>nolelibertygro | up.com                | Affilia<br>Finan<br>Outloo<br>Action<br>Effect | tion Code:<br>cial Size Category<br>ok:<br>n:<br>ive Date: |                                           | p<br>XV (Greater than or Equal to<br>USD 2.00 Billion)<br>Stable<br>Affirmed<br>August 10, 2023 | Best's Credit Report<br>Best's Credit Report - Archive<br>Best's Financial Report - Archive<br>Additional Reports and Related |          |
| View                                  | v the <u>Quarterly</u> or                                         | Annual Quanti                                               | itative Analys                      | sis Report (C                  | λAR)                  | Long<br>Long-<br>Outloo<br>Action              | -Term Issuer Cred<br>Term:<br>ok:<br>1:                    | t Rating <u>View Definition</u>           | a<br>Stable<br>Affirmed                                                                         | Corporate Changes<br>Mergers and Acquisitions                                                                                 |          |
| Sele<br>Overvie<br>Note: Du           | ect the individual p<br>w (CFO) Report<br>a to the size, there wi | ages of the Q                                               | AR or Comp<br>while the repo        | rehensive Fi                   | nancial               | u De<br>Issue                                  | nve Date:<br>notes <u>Under Review</u><br>Credit Ratings   | <u>/ Best's Rating</u><br>View Definition | August 10, 2023                                                                                 | Create / Manage Alerts                                                                                                    | 8        |
| Related<br>Acquisi<br>View th         | I Information: Vi<br>ions associated<br>e <u>Reinsurance Pr</u>   | ew <u>Corporate</u><br>with this compa<br>ofile for this co | <u>Changes</u> ar<br>any.<br>mpany. | nd <u>Mergers</u>              | and                   | View<br>Rating                                 | Rated Issues                                               | Rating Services, Inc.                     |                                                                                                 | State Rate Filings                                                                                                    | 8        |

2 You'll be taken to the Company Dashboard in a new tab for the same company.

3 At the top of the screen, you'll find vital facts about the company: name, contact information, current Best's Credit Ratings, numeric identifiers and key attributes such as business status, Best's Financial Size Category, industry composite and more. This section will remain in view as you scroll down the page.

To search for a new company, simply click the magnifying glass and add the name or numeric identifier of the company you're looking for.

|   | BES    | TLINK   Company Dashboard   Rating Actions                                                               |                                                                                                    |                                                                                                    |
|---|--------|----------------------------------------------------------------------------------------------------|----------------------------------------------------------------------------------------------------|----------------------------------------------------------------------------------------------------|
|   | ¢      | Company Dashboard 2<br>Sample Mutual Insurance Company                                                   | Search X  pipe an AMDE or Company Name to Search                                                                                                    |                                                                                                    |
| ) | Q<br>⊊ | AMB #: 000000       NAIC #: 00000       FEIN: 00-0000000       LEI: 000000000000000000000000000000000000 | Business Status: In Business - Actively Underwriting<br>Entity: Operating Company<br>Consolidation: Affiliated Single Company<br>Organization: Stock<br>Industry Composite: Private Passenger Stand Auto & Homeownrs | Financial Strength Rating (FSR) Excellent Outlook: Stable Long-Term Issuer Credit Rating (LT-ICR) Excellent Outlook: Stable |

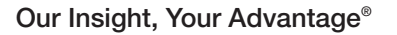

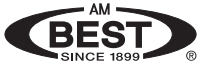

Below the vital facts area is a series of tiles **5** displaying specific information based on the type of company. Some tiles can be expanded to show more information **6**. Tiles can also be dragged and dropped in different locations or removed **7** to customize the layout to your needs.

The column at left **3** lets you add, remove or expand tiles. It also provides *Best's Insurance Reports*<sup>®</sup> and *Best's Financial Suite – Global* subscribers with access to *Best's Credit Reports* and *Best's Financial Reports* **9**.

Clicking on the Company Dashboard link 🔟 will quickly bring you back to the company's main dashboard from any expanded tile view.

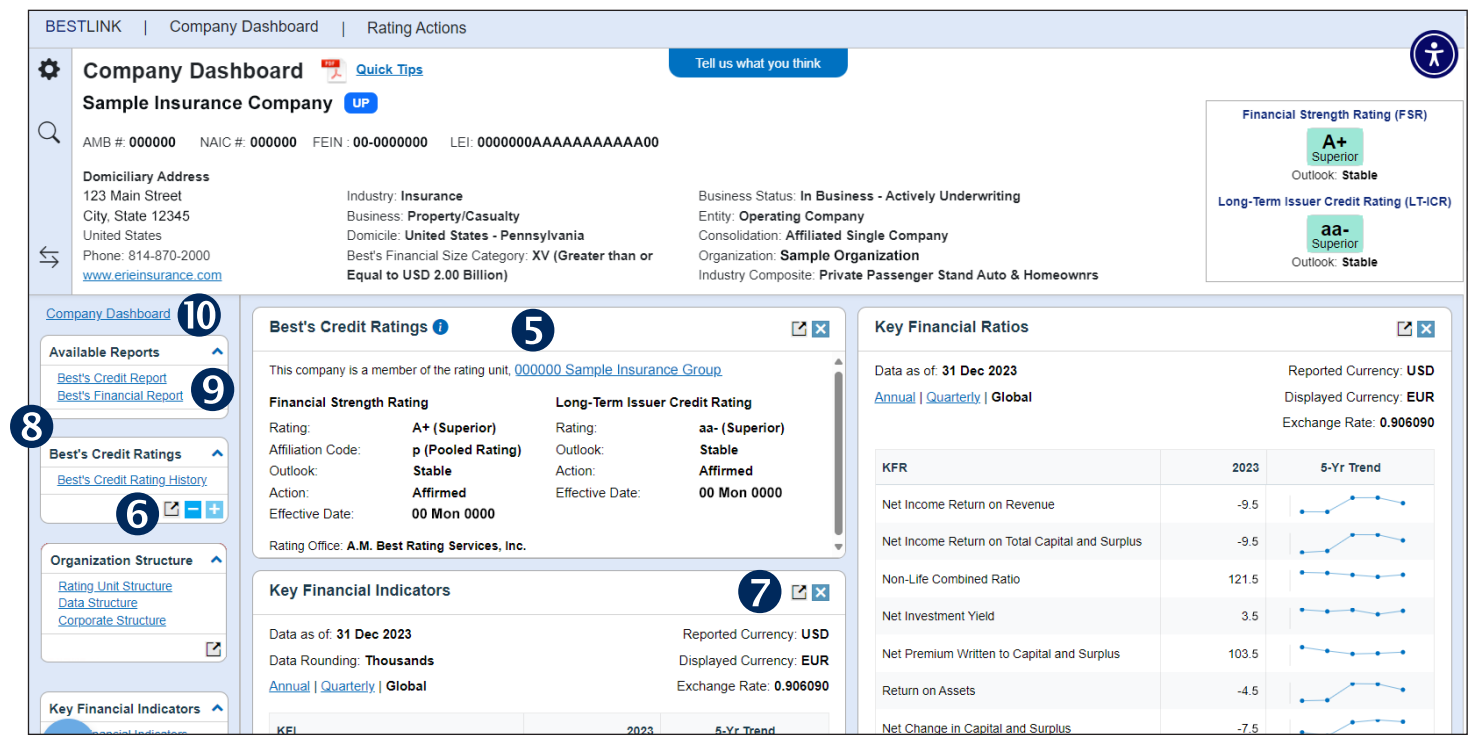

### **Exploring the Dashboard Tiles**

#### **Best's Credit Ratings**

The Best's Credit Ratings tile (1) can be expanded to show the rating history (2), with options to view or hide available rating types for that company. Best's Issue Credit Ratings are also available as applicable (3), with access to details by clicking on the date for each. Click the Export to Excel icon to export data for this expanded tile (4).

|                                          | nember of the rating unit, 00      | 0000 Sample I                                                                                          | Mutual Insurance Ci | ompanies                | Best's Credit P  | ating His       | story            | 4                        |                 |          |                          |                                  |                        |                                  |
|------------------------------------------|------------------------------------|----------------------------------------------------------------------------------------------------|---------------------|-------------------------|------------------|-----------------|------------------|--------------------------|-----------------|----------|--------------------------|----------------------------------|------------------------|----------------------------------|
| inancial Streng                          | th Rating                          | Long-                                                                                                  | Term Issuer Crea    | dit Rating              | AM Best has prov | ided rating     | s & analysis on  | this company sine        | ce 1993.        |          |                          |                                  |                        |                                  |
| ating:<br>ffiliation Code:               | A (Excellent)<br>p (Pooled Rating) | Rating                                                                                                 | c<br>Ik:            | a (Excellent)<br>Stable |                  | AMB             |                  | Financial Strengt        | h Ratings (FSR) |          | Long-Term                | Issuer Credit Rat                | ings (LT-ICR)          |                                  |
| utlook:                                  | Stable                             | Stable         Action:         Affirmed           Affirmed         Effective Date:         27 Jul 2022 |                     | Effective Date 4        | Unit             | Rating          | Affiliation Code | Outlook /<br>Implication | Action          | Rating   | Outlook /<br>Implication | Action                           | Financial Size Categor |                                  |
| fective Date:                            | 27 Jul 2022                        |                                                                                                    | 28 Jul 2021         | 000000                  | A+ (Superior)    | r (Reinsured Ra | Stable           | Affirmed                 | aa (Superior)   | Negative | Affirmed                 | XV (Greater than or Equal to USD |                        |                                  |
| ling Office: A.M.                        | Best Rating Services, Inc.         |                                                                                                    |                     |                         | 10 Jul 2020      | 000000          | A+ (Superior)    | r (Reinsured Ra          | Stable          | Affirmed | aa (Superior)            | Negative                         | Affirmed               | XV (Greater than or Equal to USD |
|                                          | -                                  |                                                                                                    |                     |                         | 25 Jun 2019      | 000000          | A+ (Superior)    | r (Reinsured Ra          | Stable          | Affirmed | aa (Superior)            | Stable                           | Affirmed               | XV (Greater than or Equal to USD |
|                                          |                                    |                                                                                                    |                     |                         | <br>20 Jun 2018  | 000000          | A+ (Superior)    | r (Reinsured Ra          | Stable          | Affirmed | aa (Superior)            | Stable                           | Affirmed               | XV (Greater than or Equal to USD |
| est's Issue                              | Credit Ratings 🙃                   | 13 –                                                                                                   |                     |                         | 13 Jul 2017      | 000000          | A+ (Superior)    | r (Reinsured Ra          | Stable          | Affirmed | aa (Superior)            | Stable                           | Affirmed               | XV (Greater than or Equal to USD |
|                                          |                                    |                                                                                                    |                     |                         | 28 Jun 2016      | 000000          | A+ (Superior)    | r (Reinsured Ra          | Stable          | Affirmed | aa (Superior)            | Stable                           | Upgraded               | XV (Greater than or Equal to USD |
|                                          | Amount                             | Coupon                                                                                                 | Issue               | Type                    | 03 Jun 2015      | 000000          | A+ (Superior)    | r (Reinsured Ra          | Stable          | Affirmed | aa- (Superior)           | Positive                         | Affirmed               | XV (Greater than or Equal to USD |
| ate Issued                               | 500 000 000 USD                    | 7 6079/                                                                                                | Cumbus Mater        | N/A                     | 12 Jun 2014      | 000000          | A+ (Superior)    | r (Reinsured Ra          | Stable          | Affirmed | aa- (Superior)           | Positive                         | Affirmed               | XV (Greater than or Equal to USD |
| ate Issued                               | 300,000,000 030                    | 1.00110                                                                                                |                     |                         |                  |                 |                  |                          |                 |          |                          |                                  |                        |                                  |
| ate Issued ↓<br>9 Oct 1997               |                                    | 7 07 5 0/                                                                                              | Sumue Notes         | s N/A                   |                  |                 |                  |                          |                 |          |                          |                                  |                        |                                  |
| ate Issued ↓<br>9 Oct 1997<br>5 Oct 1996 | 250,000,000 USD                    | 7.875%                                                                                                 | Surprus revers      |                         |                  |                 |                  |                          |                 |          |                          |                                  |                        |                                  |

BEST

#### **Organization Structure**

Now a prominent part of the *BestLink* Company Dashboard are details for: Rating Unit Structure, Data Structure and Corporate Structure. The Rating Unit Structure is new to *BestLink*, while the Data Structure and Corporate Structure have been enhanced within the Company Dashboard.

#### **Rating Unit Structure**

The Rating Unit Structure (5) contains the ultimate parent along with the company's own rating unit and also includes related rating units (if any) that fall under that ultimate parent. This structure provides a way to understand relationships between an Ultimate Parent (6) and its Rating Unit(s) (1), including the member companies associated with the rating unit(s).

| Company Dashboard                               |                                                                                | Display: 🔘 Rating Unit S                                                  | Structure O Data Structure O Corporate Structure                                                                                                    | )                  |                               |                   |                       |                  | Export to Exc               | <u> </u> ۲ |  |  |  |  |  |
|-------------------------------------------------|--------------------------------------------------------------------------------|---------------------------------------------------------------------------|----------------------------------------------------------------------------------------------------|--------------------|-------------------------------|-------------------|-----------------------|------------------|-----------------------------|------------|--|--|--|--|--|
| Available Reports                               |                                                                                | Organization Stru                                                         | icture - Rating Unit                                                                                                    |                    |                               |                   |                       |                  |                             | ×          |  |  |  |  |  |
| Best's Credit Report<br>Best's Financial Report |                                                                                | The Rating Unit Structur                                                  | The Rating Unit Structure contains the ultimate parent along with the company's own rating unit and also includes related rating units (if any) that fail under that ultimate parent. |                    |                               |                   |                       |                  |                             |            |  |  |  |  |  |
|                                                 |                                                                                | Collapse All                                                              | Jilapse All                                                                                                    |                    |                               |                   |                       |                  |                             |            |  |  |  |  |  |
| Best's Credit Ratings                           |                                                                                | Financial Strength Ratings (FSR) Long-Term Issuer Credit Ratings (LT-ICR) |                                                                                                    |                    |                               |                   |                       |                  |                             |            |  |  |  |  |  |
| Best's Credit Rating History                    |                                                                                | AMB#                                                                      | Company Name                                                                                                    | Rating             | Outlook / Implication         | Rating            | Outlook / Implication | Domicile         | Business Type               |            |  |  |  |  |  |
|                                                 |                                                                                | • <u>000000</u>                                                           | Sample Insurance Company UP                                                                                                    |                    |                               |                   |                       | US: Pennsylvania | Property/Casualty           |            |  |  |  |  |  |
|                                                 |                                                                                | ▼ 000000                                                                  | Sample Insurance Group (G)' RU                                                                                                    |                    |                               |                   |                       | US: Pennsylvania | Property/Casualty           |            |  |  |  |  |  |
| Organization Structure                          |                                                                                | 000000                                                                    | Sample Insurance Company                                                                                                    |                    |                               |                   |                       | US: Pennsylvania | Property/Casualty           |            |  |  |  |  |  |
| organization structure                          |                                                                                | 000000                                                                    | Sample Health Insurance Company                                                                                                    |                    |                               |                   |                       | US: New York     | Property/Casualty           |            |  |  |  |  |  |
| Rating Unit Structure                           |                                                                                | 000000                                                                    | Sample Property & Casualty Insurance Company                                                                                                    |                    |                               |                   |                       | US: Pennsylvania | Property/Casualty           |            |  |  |  |  |  |
| Corporate Structure                             |                                                                                | 000000                                                                    | Sample State Insurance Company                                                                                                    |                    |                               |                   | 1000                  | US: Pennsylvania | Property/Casualty           |            |  |  |  |  |  |
|                                                 |                                                                                | 000000                                                                    | Sample Life Insurance Company 🔃                                                                                                    |                    |                               |                   |                       | US: Pennsylvania | Life, Annuity, and Accident | w          |  |  |  |  |  |
| <u>ط</u>                                        |                                                                                | Rating-related information                                                | ation displayed for AM Best Rating Units identified                                                                                                    | with a (G) or (SG) | in the Company Name are deriv | ed from its legal | entity group members. |                  |                             |            |  |  |  |  |  |
| Key Financial Indicators                        | ators A "Italicized companies are considered non-operating insurance entities. |                                                                           |                                                                                                    |                    |                               |                   |                       |                  |                             |            |  |  |  |  |  |
| Key Einancial Indicators                        |                                                                                |                                                                           |                                                                                                    |                    |                               |                   |                       |                  |                             |            |  |  |  |  |  |

#### **Data Structure**

The Data Structure (B) is based on the Corporate Structure, but also includes non-legal entities such as data records and AM Best groups, placing them within the structure where appropriate to help tie related financial information together based on legal entities. Please note that this structure may include companies no longer in business. Those companies are not assigned an AMB Ultimate Parent Number; however, data records and non-legal entities may be assigned this number.

This structure helps in understanding and analyzing financial statement data at the holding company, group/sub-group and insurance company levels (9) within an organization.

| npany Dashboard                               | Display: ORating Unit                              | Structure O Data Structure O Corporate Structure                                                                           |                                                                                                 |                                                                                                    |                                                                                   | Export to Exce                                                     | a l  |
|-----------------------------------------------|----------------------------------------------------|----------------------------------------------------------------------------------------------------|-------------------------------------------------------------------------------------------------|----------------------------------------------------------------------------------------------------|-----------------------------------------------------------------------------------|--------------------------------------------------------------------|------|
| ailable Reports                               | Organization Str                                   | ucture - Data                                                                                                    |                                                                                                 |                                                                                                    |                                                                                   |                                                                    | ×    |
| est's Credit Report<br>est's Financial Report | The Data Organization<br>on legal entities. Please | Structure is based on the corporate structure, but also incl<br>e note that this structure may include companies no longer | ludes non-legal entities such as data records a<br>in business. Those companies are not assigne | nd AM Best Groups, placing them within the struct<br>ed an AMB Ultimate Parent Number, however data | ture where appropriate to help tie rela<br>a records and non-legal entities may l | ated financial information together ba<br>be assigned this number. | ased |
|                                               | Collapse All                                       |                                                                                                    |                                                                                                 |                                                                                                    |                                                                                   |                                                                    |      |
| st's Credit Ratings 🔨                         | AMB#                                               | Company Name                                                                                                    | Consolidation Type                                                                              | Statement Type                                                                                      | Domicile                                                                          | Business Type                                                      |      |
| est's Credit Rating History                   | ▼ 000000                                           | Sample Insurance Company                                                                                                   | Affiliated Single Company                                                                       | NAIC PC (2021 Q2)                                                                                   | US: Pennsylvania                                                                  | Property/Casualty                                                  |      |
| 🗹 🗕 🕂 📃                                       | ▼ 000000                                           | Sample Insurance Group (G)*                                                                                                | AM Best Consolidated Group                                                                      |                                                                                                    | US: Pennsylvania                                                                  | Property/Casualty                                                  |      |
|                                               | 000000                                             | Sample Insurance Company                                                                                                   | Affiliated Single Company                                                                       | NAIC PC (2021 Q2)                                                                                   | US: Pennsylvania                                                                  | Property/Casualty                                                  |      |
| nanization Structure                          | 000000                                             | Sample Life & Health Insurance Company                                                                                     | Affiliated Single Company                                                                       | NAIC PC (2021 Q2)                                                                                   | US: New York                                                                      | Property/Casualty                                                  |      |
| ation Linit Obustum                           | 000000                                             | Sample Insurance Group                                                                                                    | Company Consolidation                                                                           | NAIC PC (2020 Annual)                                                                               | US: Pennsylvania                                                                  | Property/Casualty                                                  |      |
| ating Onit Structure                          | 000000                                             | Sample Property & Casualty Insurance Company                                                                               | Affiliated Single Company                                                                       | NAIC PC (2021 Q2)                                                                                   | US: Pennsylvania                                                                  | Property/Casualty                                                  |      |
| arparata Structura                            | 000000                                             | Sample State Insurance Company                                                                                             | Affiliated Single Company                                                                       | NAIC PC (2021 Q2)                                                                                   | US: Pennsylvania                                                                  | Property/Casualty                                                  |      |
| orporate anuclure                             |                                                    |                                                                                                    | Million of Ole allo Operations                                                                  | NINO Life (0004-00)                                                                                 | U.S. Deservationals                                                               | Life Appully and Appldant                                          | - L. |

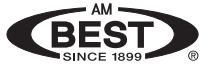

#### **Corporate Structure**

The Corporate Structure *intersection* identifies the overall ownership structure within which the current company belongs. The topmost entity, based on AM Best's analysis of the structure, is the Ultimate Parent (or for group records, the associated Ultimate Parent). Percentage ownership is provided where available.

This structure provides information about corporate and ownership relationships among holding company, group/sub-group and insurance company levels (2) within an organization.

| Company Dashboard                               | Display: ORating Unit Structure                | Data Structure                                                                                                    |                                  |                              |                                          |                                      |                               | Export to Excel       |
|-------------------------------------------------|------------------------------------------------|----------------------------------------------------------------------------------------------------|----------------------------------|------------------------------|------------------------------------------|--------------------------------------|-------------------------------|-----------------------|
| Available Reports                               | Organization Structure - Co                    | orporate <b>20</b>                                                                                                    |                                  |                              |                                          |                                      |                               | ×                     |
| Best's Credit Report<br>Best's Financial Report | The Corporate Organization Structure<br>Parent | e identifies the overall ownership structure within which the curren<br>). Percentage ownership is provided where available. | t company belongs.T              | he topmost entity based on A | M Best's analysis                        | of the structure is the Ultimate Par | ent (or for group records, th | e associated Ultimate |
|                                                 | Collapse All                                   |                                                                                                    |                                  |                              |                                          |                                      |                               |                       |
| Best's Credit Ratings                           |                                                |                                                                                                    | Financial Strength Ratings (FSR) |                              | Long-Term Issuer Credit Ratings (LT-ICR) |                                      |                               |                       |
| Best's Credit Rating History                    | AMB#                                           | Company Name                                                                                                    | Rating                           | Outlook / Implication        | Rating                                   | Outlook / Implication                | Domicile                      | % Owned               |
|                                                 | ▼ 000000                                       | Sample Insurance Company                                                                                                    |                                  |                              |                                          |                                      | US: Pennsylvania              |                       |
|                                                 | 000000                                         | Sample Life Insurance Company                                                                                                |                                  |                              |                                          |                                      | US: Pennsylvania              | 100                   |
| Organization Structure 🔺                        | v 000000                                       | Sample Insurance Company                                                                                                    |                                  |                              |                                          |                                      | US: Pennsylvania              | 100                   |
| Rating Unit Structure                           | 000000                                         | Sample Life & Health Insurance Company                                                                                       |                                  |                              |                                          |                                      | US: New York                  | 100                   |
| Data Structure                                  | 000000                                         | Sample Life & Health Insurance Company                                                                                       |                                  |                              |                                          |                                      | US: Pennsylvania              | 100                   |
| Corporate Structure                             | 000000                                         | Sample State Insurance Company                                                                                               |                                  |                              |                                          |                                      | US: Pennsylvania              | 100 🖛                 |
|                                                 | *Italicized companies are consider             | red non-operating insurance entities.                                                                                        |                                  |                              |                                          |                                      |                               |                       |

#### **Key Financial Indicators and Key Financial Ratios**

The KFI 22 and KFR 23 tiles let you toggle between annual, quarterly and global data (US) 23 or global and Solvency II data (non-US). Sparkline charts illustrate five-year data trends 25. Hover over any point on the chart to display the exact value and year for that data point 26. Both the KFI and KFR tiles can be expanded 27 to show more detailed information,\* including the exchange rate 23.

| -                                                                                                    | Key Financial Indicators                                                                    |                                                     |                                                                 | Key Financial Ratios                                                                                            |                                           |                         |                                                               | ×                                           |
|----------------------------------------------------------------------------------------------------|---------------------------------------------------------------------------------------------|-----------------------------------------------------|-----------------------------------------------------------------|----------------------------------------------------------------------------------------------------|-------------------------------------------|-------------------------|---------------------------------------------------------------|---------------------------------------------|
|                                                                                                    |                                                                                             |                                                     |                                                                 | Data as of 31 Dec 2023                                                                                          | Ă                                         |                         | Reported Currency: US                                         | iD 🔺                                        |
|                                                                                                    | Data as of: 31 Dec 2023                                                                     | _                                                   | Reported Currency: USD                                          | Annual   Quarterly   Global                                                                                     | (24)                                      |                         | Displayed Currency: EU                                        | IR 👔                                        |
|                                                                                                    | Annual   Quarterly   Global                                                                 | $\mathcal{O}$                                       | Exchange Rate: 0.90609                                          |                                                                                                    |                                           | 28                      | Exchange Rate: 0.90609                                        | 20                                          |
|                                                                                                    | 4                                                                                           | 4                                                   |                                                                 | KFR                                                                                                    |                                           | 2023                    | 5-Yr Trend                                                    | 6                                           |
|                                                                                                    | KFI                                                                                         | 2023                                                | 5-Yr Trend                                                      | Net Income Return on Reven                                                                                      | ue                                        | -9.5                    | 15,118,959 (2024)                                             |                                             |
|                                                                                                    | Gross Premiums Written (nl)                                                                 | 9,276,633                                           |                                                                 | Net income Return on Total C                                                                                    | Capital and Surplus                       | -9.5                    |                                                               |                                             |
|                                                                                                    | Net Premiums Written (nl)                                                                   | 8,715,933                                           |                                                                 | Non-Life Combined Ratio                                                                                         |                                           | 121.5                   |                                                               |                                             |
|                                                                                                    | Profit/(Loss) after Tax                                                                     | -808,133                                            |                                                                 | Net Investment Yield                                                                                            |                                           | 3.5                     |                                                               | 5                                           |
|                                                                                                    | Net Income/Loss                                                                             | -808,133                                            |                                                                 | Net Premium Written to Canit                                                                                    | tal and Surplus                           | 103.5                   |                                                               |                                             |
|                                                                                                    | Total Assets                                                                                | 20,181,133                                          |                                                                 | Return on Locate                                                                                                |                                           | 45                      |                                                               |                                             |
|                                                                                                    |                                                                                             | 0.455.022                                           |                                                                 | Return on Assets                                                                                                |                                           | -4.0                    | · ·                                                           |                                             |
|                                                                                                    | Total Capital and Surplus                                                                   | 6,400,833                                           |                                                                 | Net Change in Capital and Su                                                                                    |                                           | -7.5                    | <u></u>                                                       | !                                           |
| ancial Indicators                                                                                                  | Data Source: Annual                                                                         | O Quarterly 3-Month                                 | ns V O Global                                                   | # of Years: 5 V Data                                                                                            | a Period Order: O De                      | -7.5<br>escending () As | cending                                                       | Refresh                                     |
| nancial Indicators ~                                                                                               | Data Source: Annual                                                                         | Quarterly 3-Month                                   | ns V Global                                                     | Het Change in Capital and Su                                                                                    | a Period Order: O De                      | -7.5<br>escending () As | scending                                                      | Refresh Export                              |
| nancial Indicators ~                                                                                               | Data Source: Annual                                                                         | Quarterly 3-Mont                                    | ns 🗸 🔘 Global                                                   | # of Years: 5 V Date                                                                                            | a Period Order: O De                      | -7.5<br>escending () As | icending 😒                                                    | Refresh Export t                            |
| ancial Indicators vancial Indicators vancial Ratios                                                                | Data Source: Annual                                                                         | Quarterly 3-Mont                                    | ns 🗸 🔘 Global<br>rted Currency: USD                             | # of Years: 5 V Data                                                                                            | a Period Order: O De                      | -7.5<br>escending () As | icending                                                      | Refresh Export t                            |
| nancial Indicators ~<br>nancial Indicators<br>nancial Ratios<br>e Sheet<br>• Statement<br>Inw                      | Data Source: Annual<br>Prs 200<br>Data Rounding: Thousar<br>5-Yr Trei                       | O Quarterly 3-Month                                 | ns V Global<br>rted Currency: USD<br>2023                       | # of Years: 5 Date<br>Displayed Currency: EUR<br>2022                                                           | a Period Order: O De                      | -75                     | ccending                                                      | Refresh Export                              |
| nancial Indicators ~<br>nancial Indicators<br>nancial Ratios<br>e Sheet<br>Statement<br>Iow                        | Data Source: Annual<br>Data Rounding: Thousar<br>5-Yr Tree<br>Exchar                        | O Quarterly 3-Month<br>ds Repo                      | ns V O Global<br>rted Currency: USD<br>2023<br>0.90609          | # of Years: 5 > Data<br>Displayed Currency: EUR<br>2022<br>0.93678                                              | a Period Order: • De 2021 0.88308         | -75                     | cending 2020<br>0.81417                                       | Refresh Export                              |
| nancial Indicators                                                                                                 | Data Source: Annual<br>Data Source: Annual<br>Data Rounding: Thousar<br>5-Yr Trei<br>Exchar | O Quarterly 3-Month<br>Ids Repo                     | rted Currency: USD<br>2023<br>0.90609<br>9,276,633              | Het Change in Capital and Su<br># of Years: 5 v Data<br>Displayed Currency: EUR<br>2022<br>0.93678<br>8,230,233 | 2021<br>0.88308<br>7,118,533              | -7.5                    | cending 22<br>2020<br>0.81417<br>6,302,333                    | Refresh Export 1 20 0.892 6,733.3           |
| ancial Indicators  ancial Indicators ancial Ratios beet Statement ow as Premiums Written (n) Premiums Written (ni) | Data Source: Annual<br>Data Source: Annual<br>Data Rounding: Thousar<br>5-Yr Tree<br>Exchar | O Quarterly 3-Month<br>Inds Repo<br>Ind<br>ige Rate | rted Currency: USD<br>2023<br>0.90609<br>9,276,633<br>8,715,933 | Net Change in Capital and Su           # of Years:         5 < Data                                             | 2021<br>0.88308<br>7,118,533<br>6,673,333 | -7.6                    | cending 32<br>32<br>2020<br>0.81417<br>6,302,333<br>5,912,033 | Refresh Export 1 20 0.892 6,733,33 6,310,63 |

Viewing options: Choose from several options at the top of the expanded tile to view the data history based on data source (29, number of years (30) and either ascending or descending data period order (31). Refresh the grid to generate another data view (32).

\*Best's Financial Suite subscribers may access up to 11 years of historical data, Best's Insurance Reports customers may access up to five years of data, and Best's Alert Service subscribers' access is limited to the financial data available in the main dashboard tiles.

Continued

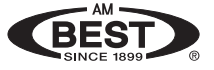

#### Top Countries/States/Territories and Lines of Business, Investment Portfolio Analysis

View pie charts detailing top lines ③ of business and top countries/states/territories ④ and investment portfolio analysis ⑤. Choose between annual and quarterly data (US) or global and Solvency II data (non-US), depending on the type of company you select ⑥. Hovering over any section of the pie chart reveals the exact figures for that portion ③.

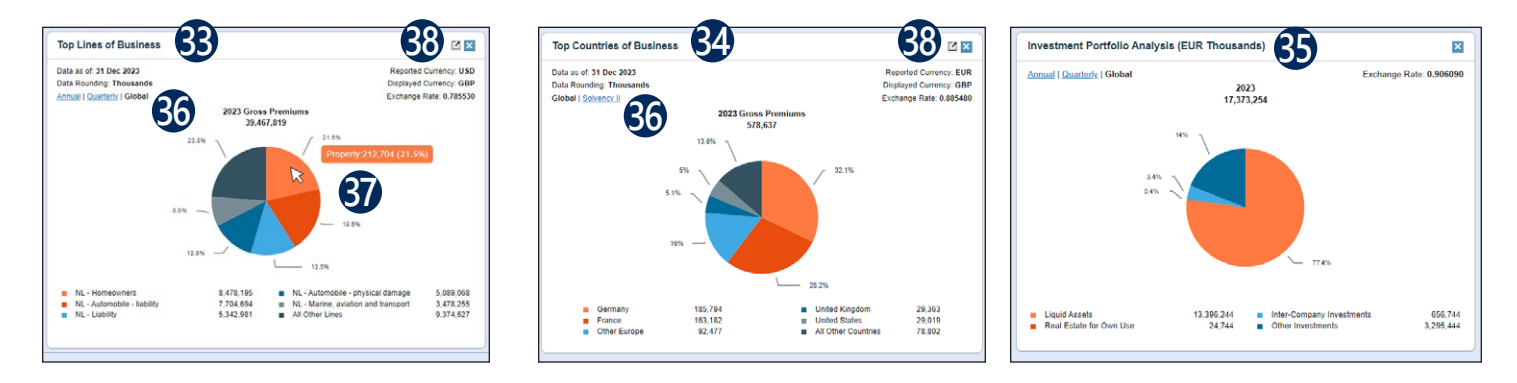

The top lines of business 33 and top countries/states/territories 34 tiles can be expanded by clicking on the arrow 38 in the upper-right corner of these tiles. The expanded tiles show up to 11 years of financial data along with a sparkline chart to indicate trends 39.

| tes of Business V Data Source                      | e: O Global O Solvency                |                   | f Years: 0 v | D                 | ata Period Order: | O Descending | Ascending | Refresh  | Evend to Even    |
|----------------------------------------------------|---------------------------------------|-------------------|--------------|-------------------|-------------------|--------------|-----------|----------|------------------|
| Lines of Business                                  |                                       |                   |              |                   |                   |              |           |          | - aport or total |
| lata as of: 31 Dec 2023 Data Round                 | ing Thousands                         | Reported Currency | EUR          | Displayed Current | y GBP             |              |           |          |                  |
| iross Premiums Written                             |                                       |                   |              |                   |                   |              |           |          |                  |
|                                                    | 8-Yr Trend                            | 2023 4            | 2022         | 2021              | 2020              | 2019         | 2018      | 2017     | 2016             |
| Life                                               | Exchange Rate:                        | 0.867470          | 0.885480     | 0.839580          | 0.904730          | 0.853900     | 0.901720  | 0.667960 | 0.856640         |
| fotal                                              | *******                               | 774,510           | 576,873      | 431,252           | 332,603           | 213,760      | 197,869   | 144,764  | 123,495          |
| NL - TOTAL                                         | *******                               | 774,510           | 578,873      | 431,252           | 332,683           | 213,760      | 197,869   | 144,764  | 123,496          |
| NL - General Liability                             | · · · · · · · · · · · · · · · · · · · | 198,010           | 157,695      | 102.361           | 45.845            | 3.331        | 2,678     | 3.388    | 3,493            |
| NL - Non Proportional Property                     |                                       | 189,371           | 133,012      | 98,699            | 70,600            | 53,172       | 52,471    | 40,621   | 26,265           |
| NL - Fire & Other                                  | · · · · · · · · ·                     | 138,029           | 79,780       | 60,038            | 49,941            | 42,002       | 41,407    | 39,539   | 37,517           |
| NL - Marine & Aviation & Transport                 | · ·····                               | 91,083            | 68,368       | 57,487            | 55,271            | 37,729       | 6,416     | 6,560    | 3,681            |
| NL - Credit & Suretyship                           |                                       | 87,785            | 74,667       | 55,891            | 64,731            | 48,184       | 35,223    | 13,258   | 9,717            |
| NL - Non Proportional Casualty                     | · ····                                | 25,945            | 19,608       | 14,052            | 17,952            | 14,132       | 23,839    | 8,058    | 6,959            |
| NL - Motor Vehicle Liability                       | · ·······                             | 25,465            | 29,304       | 31,111            | 13,743            | 817          | 27,983    | 23,117   | 33,023           |
| NL - Non Proportional Marine & Aviation & Transpor |                                       | 18,802            | 15,841       | 11,063            | 12,862            | 14,039       | 7,501     | 9,075    | 2,408            |
| NL - Non Proportional Health                       |                                       | 163               | 216          | 192               | 152               | 75           | 0         | 2        | 0                |
| NL - Medical Expense                               | A .                                   | 0                 | 0            | 0                 | 0                 | 0            | 350       | 0        | 0                |

| untries of Business 🗸 | Data Sourc            | e: O Global    | Solvency II | # of 1             | rears: 11 ~ |               | Data Period On | fer: O Descens | fing O Ascending | 🥵 R      | efresh 🗤 | 10            |
|-----------------------|-----------------------|----------------|-------------|--------------------|-------------|---------------|----------------|----------------|------------------|----------|----------|---------------|
| ountries of Busin     | ness RA               |                |             |                    |             |               |                |                |                  |          | 1        | port to Excel |
| lata as of 31 Dec 202 | B Dear Houn           | ding Thousands | s Rej       | ported Currency: E | EUR         | Displayed Cur | rency: GBP     |                |                  |          |          |               |
| ross Premiums         |                       |                |             |                    |             |               |                |                |                  |          |          |               |
|                       | 11-Yr Trend           | 2023 4         | 2022        | 2021               | 2020        | 2019          | 2018           | 2017           | 2016             | 2015     | 2014     | 2013          |
| Count                 | Exchange Rate:        | 0.867470       | 0.885480    | 0.839580           | 0.904730    | 0.853900      | 0.901720       | 0.887950       | 0.856640         | 0.737100 | 0.782600 | 0.835000      |
| fotal                 |                       | 733,365        | 777,620     | 1.024,254          | 837,511     | 698,020       | 775,645        | 1,138,355      | 900.905          | 779.937  | 780,987  | 730,463       |
| Portugal              | ***********           | 189,025        | 162,884     | 207,712            | 229,945     | 165,890       | 158,793        | 310,897        | 303,519          | 163,420  | 272,167  | 215,039       |
| France                | · · · · · · · · · · · | 168,877        | 203,741     | 270,459            | 165,052     | 150,034       | 162,517        | 395,930        | 101,145          | 134,087  | 137,624  | 89,347        |
| leigium               | · ·····               | 153,566        | 227,900     | 280,375            | 168,251     | 105,049       | 157,250        | 142,487        | 102,459          | 159,380  | 141,608  | 141,800       |
| Other Europe          |                       | 102,471        | 99,418      | 108,263            | 101,667     | 111,401       | 107,021        | 103,273        | 172,945          | 85,228   | 90,650   | 45,402        |
| taly                  | Sec. 10               | 50,571         | 18,855      | 34,741             | 58,894      | 26,714        | 45,601         | 106,132        | 111,393          | 181,986  | 96,603   | 151,288       |
| Other worldwide       | · ~                   | 11,122         | 20,484      | 36,109             | 50,652      | 57,995        | 31.087         | 702            | 1,429            | 713      | 2.134    | 5,905         |
| European Community    | N.A/                  | 11,054         | 1           | 245                | 199         | 15,612        | 389            | 10             | 216              | 79       | 327      | 11,179        |
| Poland                | Ann                   | 8,990          | 24,895      | 41,754             | 7,502       | 19,731        | 5,490          | 2,934          | 20,618           | 2,050    | 1,175    | 1,762         |
| Ipain                 |                       | 8,928          | 4,663       | 15,924             | 18,451      | 16,257        | 32,177         | 21,555         | 62,073           | 29,296   | 6,610    | 28,237        |
| Germany               | much                  | 8,491          | 11,284      | 23.871             | 12,205      | 18,459        | 10,085         | 11,171         | 5,065            | 3.659    | 15,082   | 26,247        |
| Netherlands           | . Anna                | 265            | 3,479       | 4,787              | 21,961      | 9,872         | 53,762         | 15,469         | 13,238           | 15,459   | 15,686   | 8,517         |

#### **Maps Illustrating States/Territories Licensed and Country Risk**

The US map offers an at-a-glance view of state licensing for US companies 40; for non-US companies, the dashboard displays a map showing country risk 40 and includes a link to the Best's Country Risk Report for the country of domicile 42.

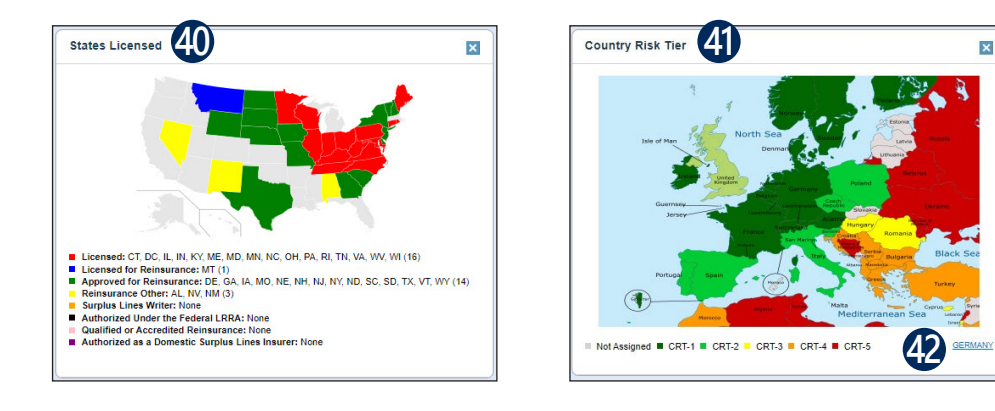

Continued

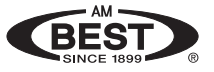

#### **Best's Capital Adequacy Ratio Scores**

View current BCAR scores and assessment descriptors 43 for rating units and expand the tile to show the complete history 44.

| Best's Capital Adeo      | quacy Ratio   | & Assessments | 43   |      | expressed as a ratio to a<br>divided by Net Required | available ca<br>I Capital. | stal, a BCAF    | R score expr | resses the e | atent of the excess or sh | ortfall as a percentage of | available capital. Pric | r to 13 Oct 2017, the formul  | a to calculate scores for rating units was Adjusted Ca |
|--------------------------|---------------|---------------|------|------|------------------------------------------------------|----------------------------|-----------------|--------------|--------------|---------------------------|----------------------------|-------------------------|-------------------------------|--------------------------------------------------------|
| Rating Effective Date: ( | 04 May 2023   |               |      |      | Best's Capital Ad                                    | equacy R                   | atio and A      | ssessme      | ents Histo   | ry                        |                            |                         |                               | 4 Eports                                               |
| Assessment Descripto     | rs            |               |      |      | Besť                                                 | s Capital A                | dequacy l       | Ratio        |              |                           | Asse                       | ssments                 |                               |                                                        |
| Balance Sheet Strength:  |               | Strong        |      |      | Effective Date ∔                                     | 95.0                       | Confide<br>99.0 | 99.5         | 99.6         | Balance Sheet<br>Strength | Operating<br>Performance   | Business<br>Profile     | Enterprise Risk<br>Management | Industry Composite                                     |
| veraung Performance.     |               | Auequate      |      |      | 10 Aug 2023                                          | 40.4                       | 23.6            | 17.7         | 15.5         | Very Strong               | Adequate                   | Favorable               | Appropriate                   | Private Passenger Stand Auto & Homeownr                |
| isiness Prome.           |               | Neutral       |      |      | 27 Jul 2022                                          | 47.0                       | 32.4            | 27.4         | 25.5         | Very Strong               | Adequate                   | Favorable               | Appropriate                   | Private Passenger Stand Auto & Homeown                 |
| iterprise Risk Managei   | ment          | Appropriate   |      |      | 29 Jun 2021                                          | 45.4                       | 30.4            | 25.1         | 23.2         | Very Strong               | Adequate                   | Favorable               | Appropriate                   | Private Passenger Stand Auto & Homeown                 |
| 1001001 00101010         |               |               |      |      | 26 Jun 2020                                          | 45.6                       | 32.1            | 26.7         | 24.9         | Very Strong               | Adequate                   | Favorable               | Appropriate                   | Private Passenger Stand Auto & Homeown                 |
| est's Capital Adequad    | cy Ratio (BCA | R) Scores 🕖   |      |      | 30 May 2019                                          | 42.8                       | 27.5            | 21.9         | 19.8         | Very Strong               | Adequate                   | Favorable               | Appropriate                   | Private Passenger Stand Auto & Homeown                 |
| onfidence Level:         | 95.0          | <u>99.0</u>   | 99.5 | 99.6 | 16 May 2018                                          | 43.1                       | 24.4            | 16.9         | 14.3         | Very Strong               | Adequate                   | Favorable               | Appropriate                   | Private Passenger Stand Auto & Homeownr                |
| CAR Score (%):           | 41.0          | 18.8          | 10.7 | 9.0  |                                                      |                            |                 |              |              |                           |                            |                         |                               |                                                        |

#### **Related Financial & Analytical Data**

View ultimate parent information 6, a list of operating insurance entities related to the company 6, and related data records used to provide financial and analytical data for the company 7.

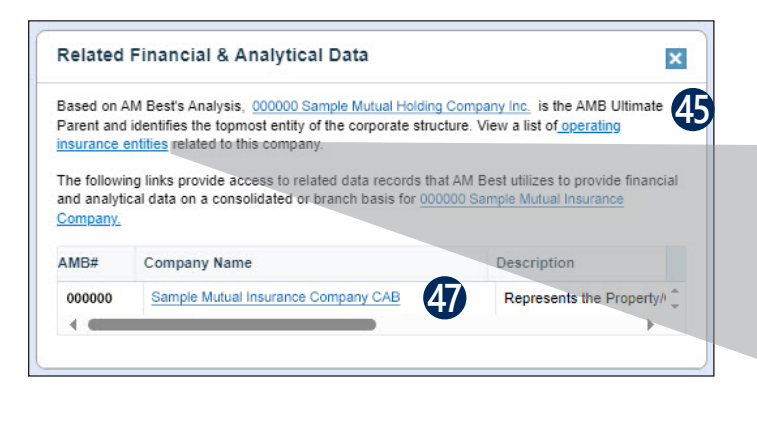

| 000000 S | ample Mutual Holding Company Inc.      | × |
|----------|----------------------------------------|---|
| AMB#     | Company Name                           |   |
| 000000   | Sample Insurance Berhad                | + |
| 000000   | Sample First Insurance Company         |   |
| 000000   | Sample First Lloyd's Insurance Company |   |
| 000000   | Sample COmpensation Insurance Company  |   |
| 000000   | Sample Economy INsurance Company       |   |
| 000000   | Sample Fire and Casualty Company       |   |
| 000000   | Sample States Insurance Co of Texas    |   |
| 000000   | Sample States Insurance Company        | - |

#### **Company-Specific News Headlines**

See recent headlines related to the selected company 43 and click through to complete news articles 49 (additional subscriptions may be required).

|                                                                                                    | Company Specific News Headlines More                                                                                                    | × |
|----------------------------------------------------------------------------------------------------|----------------------------------------------------------------------------------------------------|---|
| Sample Mutual CEO: Third-Quarter Net Income Rises to \$397M on Strong Investment Income<br>By Renee Kiriluk-Hill   March 31, 2025 04:30 PM (EST) III ♀ ♠ ■                                             | Sample Mutual CEO: Third-Quarter Net Income Rises to \$397M on Strong INvestment Income:<br>Sample Mutual Holding Co. Inc. third-quarter net income jumped 46% to \$397 million on strong<br>investment income, according to Chairman and Chief Executive Officer John Doe.<br>Catastrophe losses more than doubled to \$980 mi<br>Date: 31 Mar 2025 Source: BestWire News                                                                                                    | Î |
| BOSTON //BestWire// - Sample Mutual Holding Co. Inc. fourth-quarter net income jumped 46% to \$397 million<br>on strong investment income, according to Chairman and Chief Executive Officer John Doe. | Date:         31 Mar 2025         Source:         Destivite News           Sample Mutual Vice Chairman Smith to Retire:         Jane P. Smith, Sample Mutual Insurance vice chairman, global risk solutions, will retire at the end of this year, the company said. In 2017, Smith joined Sample Mutual following the company's acquisition of Sample           Date:         21 Nov 2024         Source:         BestWire News           Best's Rating Notification - Sample Life and Casualty Insurance Co;         A.M. Best Company has made the following rating update:         Company: Sample Life and Casualty Insurance Co AMB Number:           Date:         02 Jan 2023         Source:         BestWire News | Ţ |

Continued

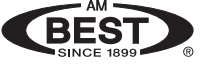

### **Changing Your Settings**

To change the dashboard settings, click on the gear icon  $\clubsuit$  at the top left of the Company Dashboard 3.

If you've rearranged the tiles on the dashboard, you can restore them to their original positions by clicking the Restore Tile Layout button (5).

You can also adjust how financial data is displayed by selecting the currency units/currency from a choice of 23 currencies (2), default data source (3) and data period order for display purposes over time (3).

Click Save 55 before closing the window to save any changes you make.

|    | BESTLINK   <u>Company Dashboard</u> |                                                                                                 |                                |        |                                                       |   |
|----|-------------------------------------|-------------------------------------------------------------------------------------------------|--------------------------------|--------|-------------------------------------------------------|---|
| 50 | \$                                  | Settings                                                                                        |                                | ×      |                                                       |   |
|    | Q                                   | <u>General</u>                                                                                  |                                |        |                                                       |   |
|    |                                     | Restore Tile Layout 5                                                                           |                                |        | Original Currency                                     |   |
|    |                                     | Financial Data                                                                                  |                                |        | Argentine Peso<br>Australian Dollar<br>Brazilian Real |   |
|    |                                     | Currency Units:                                                                                 | Thousands 🗸                    | 4      | Canadian Dollar<br>Chinese Yuan Renminbi              |   |
|    | $\Leftrightarrow$                   | Currency*: 52                                                                                   | Original Currency 🗸 🗸          | а      | Euro<br>Hong Kong Dollar                              |   |
|    | Com                                 | * Currency conversion for US & Canadian data will only<br>apply when <b>Global</b> is selected. |                                | ηγ _   | Indian Rupee<br>Indonesian Rupiah<br>Japanese Yen     |   |
|    |                                     | Default Source for Solvency II companies:                                                       |                                |        | Korean Won<br>Mexican Peso                            |   |
|    | Avai                                | O Best's Financia                                                                               | Suite - Global O Best's Solven | icy II | New Turkish Lira<br>New Zealand Dollar                |   |
|    | Bes                                 | Default Source for                                                                              | r US and Canadian companies:   | Þ      | Norwegian Kroner                                      | U |
|    |                                     | 🔹 🔿 Annual 🔿 Qi                                                                                 | uarterly (US Only) 🔿 Global    |        | Polish Zioty<br>Russian Rouble<br>Saudi Rival         |   |
|    | Bes 54 Data Period Order:           |                                                                                                 | r:                             |        | South African Rand                                    | • |
|    | Bes                                 | O Descending                                                                                    | Ascending                      |        |                                                       |   |
|    |                                     |                                                                                                 | 55 Sav                         | e      |                                                       |   |

Questions? US/Canada: (908) 572-0841 • technical\_support@ambest.com Europe/Asia-Pacific: +44 20 7397 0272 • europe.support@ambest.com

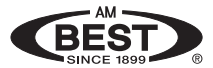